## How to pay for a workshop

You can use PayPal (preferred, shown below) or if you don't use PayPal please email me (<u>thorn@labyrinthmagic.com</u>) and I'll provide bank details so you may pay by BACS.

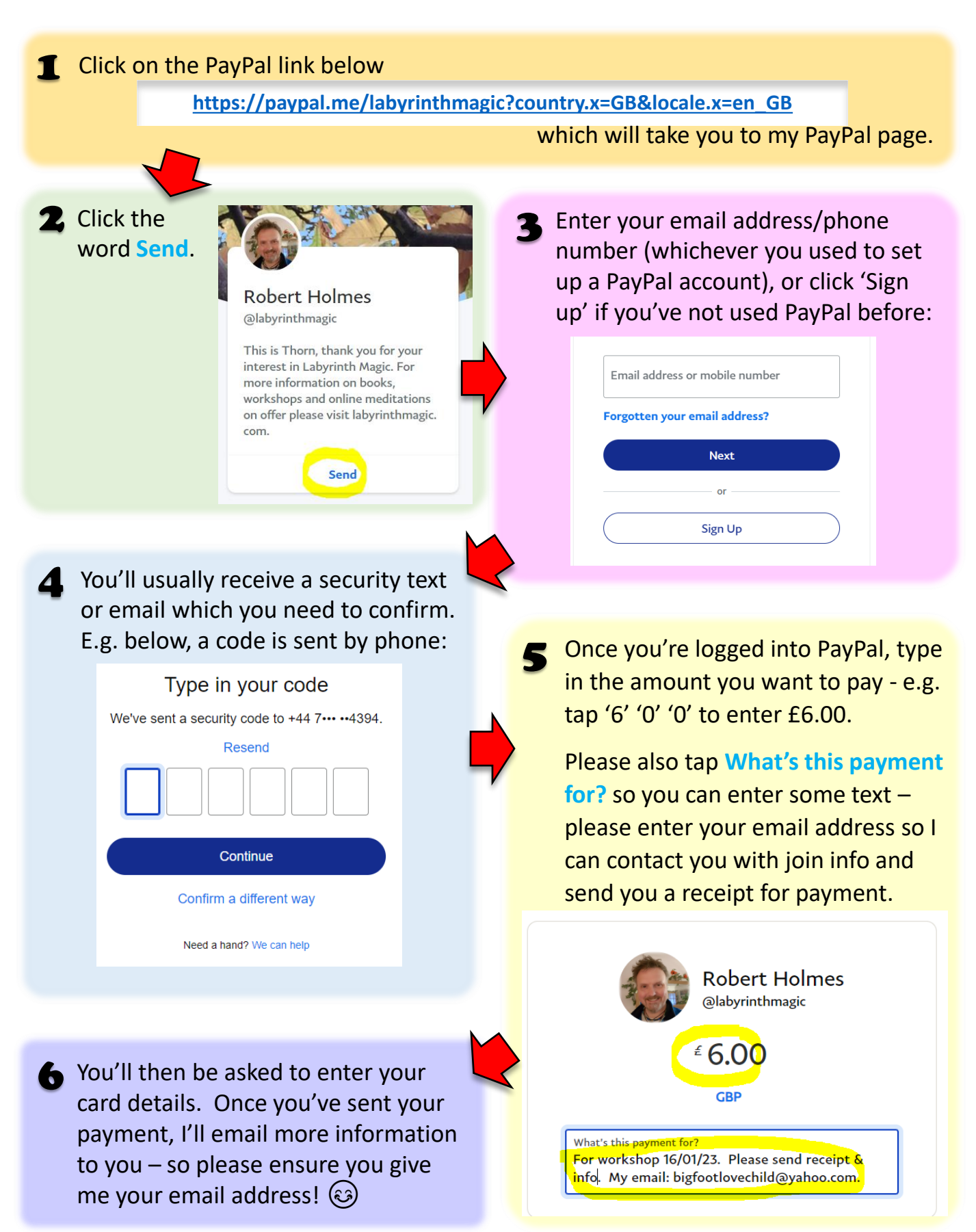